## Handleiding gebruik patiëntenportaal Huisartspraktijk J.B. Sanders

De handleiding beschrijft in korte stappen hoe u zich kunt registreren voor het patiëntenportaal om gebruik te maken van onze online diensten.

**Stap 1.** Klik op 'inloggen' in de menubalk op de startpagina, waardoor u naar het patientenportaal gaat.

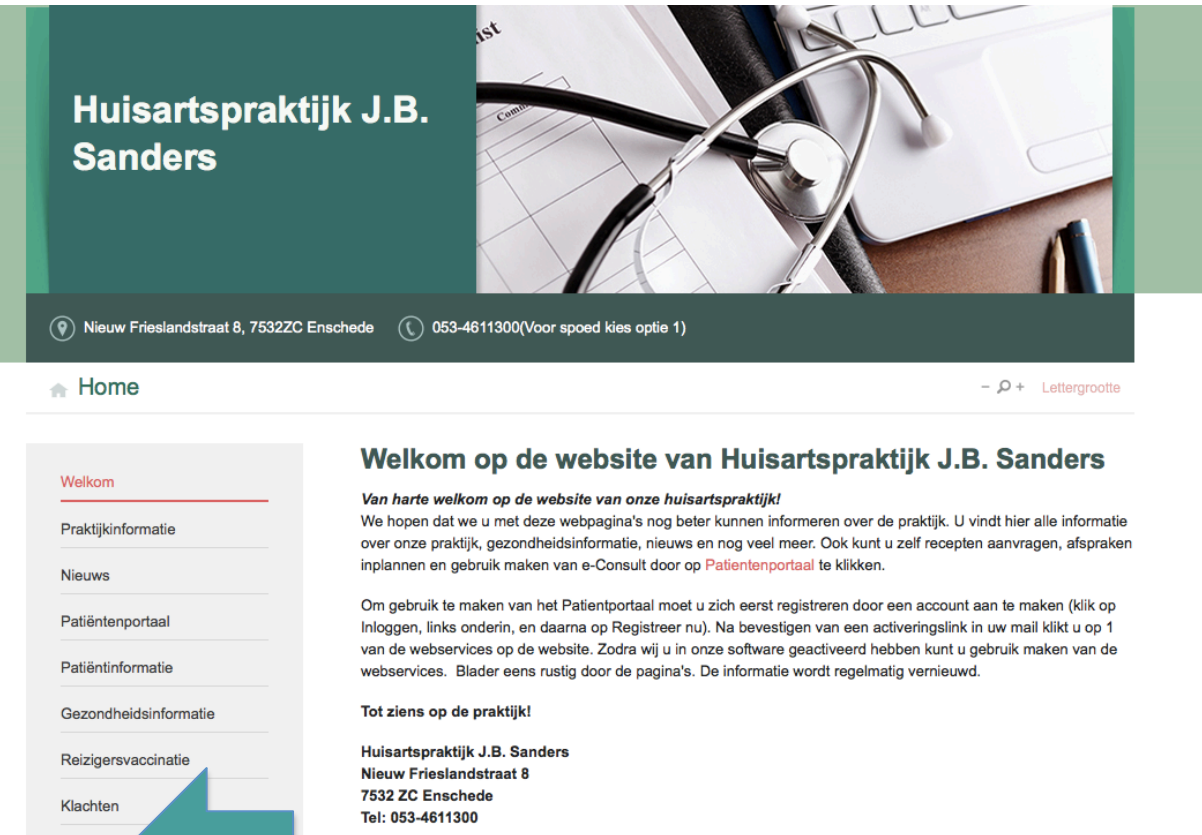

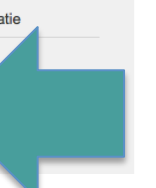

Inloggen

Site Info

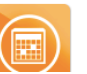

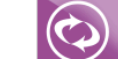

**Stap 2.** Klik op 'Registreer nu' (achter 'Geen account' ), waardoor u naar de registreerpagina komt.

| A Home → Inloggen     |                                                                                                    | - P + Lettergrootte         |
|-----------------------|----------------------------------------------------------------------------------------------------|-----------------------------|
| Welkom                | Patiëntenomgeving<br>Welkom op ons patientenportaal.                                                                                                    | Inloggen                    |
| Praktijkinformatie    | U kunt hier 24 uur per dag gemakkelijk en snel afspraken maken,                                                                                            |                             |
| Nieuws                | vragen stellen en herhaalmedicatie aanvragen. Met uw eigen<br>account loot u veilig in en hoeft u niet elke keer opnieuw uw                                | E-mailadres:                |
| Patiëntenportaal      | gegevens in te voeren.                                                                                                    | Wachtwoord: I vergeten?     |
| Patiëntinformatie     | Om gebruik te maken van de onderstaande diensten dient u zich<br>eerst te registreren door rechts onder inloggen op ' <u>Registreer nu'</u><br>te klikken. | Onthoud n.                  |
| Gezondheidsinformatie |                                                                                                    | Inloggen                    |
| Reizigersvaccinatie   | Hier vindt u een uitgebreide nandielang om u verder op weg te<br>helpen bij het registreren en het gebruik van het patientenportaal.                       | Coop account? Devictors ou  |
| Klachten              | Receptservice                                                                                                    | Geen account? Registreer hu |
| Inloggen<br>Site Info | Vraag recepten direct uit uw medicatielijst aan en<br>ontvang herinneringen indien u uw medicatie<br>opnieuw nodig heeft.                                  |                             |

## Stap 3. Vul hier uw persoonlijke gegevens in en klik op 'Account aanmaken'

| ailadres              | Registreren                        |                                        |
|-----------------------|------------------------------------|----------------------------------------|
| weikom                | Accountinstellingen                |                                        |
| Praktijkinformatie    | E-mailadres                        |                                        |
| Nieuws                |                                    | Ook voor ontvangst sessiecode          |
| Patiëntenportaal      | Wachtwoord                         | Waarom een sessiecode om in te loggen? |
| Patiëntinformatie     | Wachtwoord herhalen                | Wachtwoord sterkte meter               |
| Gezondheidsinformatie |                                    |                                        |
|                       | Persoonsgegevens                   |                                        |
| Reizigersvaccinatie   | Aanhef<br>O Dhr O Mevr             |                                        |
| Klachten              | Initialen Voornaam                 |                                        |
| Inloggen              |                                    |                                        |
| Site Info             | Tussenvoegsel                      | Bijv. van der, de                      |
|                       | Achternaam                         |                                        |
|                       | Geboortedatum                      |                                        |
|                       |                                    | Voer in als DD-MM-JJJJ                 |
|                       | Adresgegevens                      |                                        |
|                       | Straatnaam, Huisnummer, Toevoeging |                                        |
|                       | Postcode, Woonplaats               | ⊐                                      |
|                       | Account aanmaken                   |                                        |
|                       |                                    |                                        |
|                       |                                    |                                        |

Stap 4. U komt nu op de onderstaande pagina, met de laatste instructies.

| Welkom                | Registratie bijna afgerond                                                                                                    |  |  |
|-----------------------|----------------------------------------------------------------------------------------------------|--|--|
|                       | E-mailadres verifiëren                                                                                                    |  |  |
| Praktijkinformatie    | U bent nog 1 stap verwijderd van het registreren van uw eigen account. Er is zojuist een e-mail naar het door uw                                                                           |  |  |
| Nieuws                | opgegeven e-mailadres gestuurd. In deze mail vindt u een link om uw e-mailadres te verifiëren en uw account te<br>activeren. Volg onderstaande stappen:                                    |  |  |
| Patiëntenportaal      | Open uw mailaccount     Open de mail die u van ons heeft ontvangen                                                                                                    |  |  |
| Patiëntinformatie     | <ul> <li>Klik op de activeringslink om uw account te activeren</li> <li>Hierna kunt u inloggen op onze website</li> </ul>                                                                  |  |  |
| Gezondheidsinformatie | N.B. Uw account komt te vervallen indien deze niet binnen 24 uur geactiveerd wordt.                                                                                                    |  |  |
| Reizigersvaccinatie   | Geen mail ontvangen                                                                                                    |  |  |
| Klachten              | Het kan zijn dat de e-mail in uw spambox terecht is gekomen, controleer deze a.u.b. eerst. Vindt u ook in de spambox geen mail van ons? Vraag dan hieronder een nieuwe activatie link aan. |  |  |
| Inloggen              | Nieuwe activatie link versturen                                                                                                    |  |  |
| Site Info             |                                                                                                    |  |  |

**Stap 5.** Op het opgegeven mailadres bij de registratie heeft u een activatiemail ontvangen. Open deze mail en klik op de activatielink in de mail door op 'Activeer nu uw account' te klikken

## Account activeren

Geachte Mevr. E.M. Sanders,

U heeft een account aangemaakt n dient deze alleen nog te activeren.

Activeer nu uw account

Vriendelijke groeten,

Huisartspraktijk J.B. Sanders www.huisartspraktijkjbsanders.nl

N.B. Indien het niet lukt uw account via bovenstaande link te activeren, kopieer dan handmatig de onderstaande link in de adresbalk van internetbrowser:

http://www.huisartspraktijkjbsanders.nl/pages/MijnAccount.asp? am\_state=account&am\_action=activate&articleid=160779&key=bbe3bf11-1845-4316-90cf-02ee94e2b6fc

Powered by Pharmeon

**Stap 6.** Nadat u op de activatielink hebt geklikt komt u op het Patientenportaal. Klik hier op 'Aanmelden' bij 1 van de drie diensten.

| Welkom                | Welkom E.M. Sanders                                               |                                                        | 1 | Mijn account |
|-----------------------|-------------------------------------------------------------------|--------------------------------------------------------|---|--------------|
| Praktijkinformatie    |                                                                   |                                                        |   |              |
| Nieuws                | Receptservice                                                     | eConsult                                               |   |              |
| Patiëntenportaal      | Bekijk uw medicatieoverzicht en vrae voudig<br>uw medicijnen aan. | Bekijk uw consultoverzicht of start een nieuw consult. |   |              |
| Patiëntinformatie     | Aanmelden                                                         | Aanmelden                                              |   |              |
| Gezondheidsinformatie | Websgenda                                                         |                                                        |   | ,            |
| Reizigersvaccinatie   | Bekijk uw afsprakenoverzicht of maak een nieuwe                   |                                                        |   |              |
| Klachten              | afspraak. Aanmelden                                               |                                                        |   |              |
| nloggen               |                                                                   |                                                        |   |              |
| Site Info             |                                                                   |                                                        |   |              |
| Mijn overzicht        |                                                                   |                                                        |   |              |
| Uitloggen             |                                                                   |                                                        |   |              |

**Stap 7.** Nadat u op aanmelden hebt geklikt, gaat er een bericht naar de praktijk. Wij moeten nu uw account koppelen aan onze gegevens. Dit zal binnen 1 werkdag verwerkt worden. Zodra dit gereed is ontvangt u hiervan een mailbericht op het opgegeven mailadres en kunt u direct aan de slag. De onderstaande melding komt in beeld. (U kunt dit venster sluiten).

| S.  |             |                                                                                                    |
|-----|-------------|----------------------------------------------------------------------------------------------------|
| ٦   | Identiteits | controle patiënten                                                                                                    |
|     |             | Voltooien registratie                                                                                                    |
| tra |             | Bedankt voor uw aanmelding bij het patientenportaal van onze website.<br>U kunt van de diensten op dit portaal gebruik maken, zodra wij uw online account hebben<br>gekoppeld aan onze gegevens. |
|     |             | Uw aanvraag hiervoor is in behandeling en zal binnen 1 werkdag verwerkt worden. U ontvangt hiervan een bericht.                                                                                  |
|     |             | Met vriendelijke groet,                                                                                                    |
| _   |             | Huisartspraktijk J.B. Sanders                                                                                                    |
|     |             | Venster sluiten                                                                                                    |